# ULTINA On Demand Platform

シェアード・ホスティング 管理者マニュアル

## 管理者マニュアルのダウンロードは、以下の URL をご利用ください

http://www.softbanktelecom.co.jp/business/odp/shared\_hosting/manual/admin.html

\* 本マニュアルに関するお問合せは、下記連絡先へお願いします \*

## 法人お客様センター

## **2 0088-21-0068(無料)** 平日 9:00~18:00

 FAX : 0088-226-650(無料) 年中無休・24時間受付

 E-mail : info-domain@odn.ad.jp 年中無休・24時間受付

[Ver. 3.11] 2010/4/5

# ソフトバンクテレコム株式会社

\* コントロールパネル動作確認済みブラウザ \*

Windows 版 Internet Explorer5.0, Internet Explorer5.5, Internet Explorer6.0, mozilla1.73, firefox1.0

Macintosh 版 mozilla1.73, firefox1.0

| 第1章  | 開通の流れ                         | 5  |
|------|-------------------------------|----|
| 1. 1 | 新規に JP ドメインを取得する場合            | 6  |
| 1. 2 | 新規にJPドメイン以外を取得する場合            | 7  |
| 1.3  | 既に JP ドメインをお持ちの場合             | 8  |
| 1.4  | 既にJPドメイン以外をお持ちの場合             | 9  |
| 第2章  | 開通時の作業                        | 10 |
| 2. 1 | 『登録通知書』および『障害・サポート窓口案内』の内容確認  | 10 |
| 2. 2 | 事前設定                          | 11 |
| 2    | 2. 2. 1 ユーザー管理者初期パスワード変更      | 12 |
| 2    | 2. 2. 2 メールの設定                | 14 |
|      | <メールアドレスの設定方法>                | 14 |
|      | 2. 2. 2. 1 ユーザー名(メールアカウント)の登録 | 15 |
|      | <アカウント作成方法>                   | 16 |
|      | <アカウント作成時の注意>                 | 18 |
|      | く管理者メールアカウントについて>             | 18 |
|      | 2.2.2.2 別名の設定                 | 19 |
|      | 別名を利用                         | 19 |
|      | <エイリアス作成方法>                   | 19 |
|      | 2. 2. 2. 3 メールソフトの設定          | 21 |
| 2    | 2. 2. 3 ホームページの設定             | 22 |
|      | 2. 2. 3. 1 コンテンツの作成           | 23 |
|      | <フォルダについて>                    | 23 |
|      | <cgi について=""></cgi>           | 24 |
|      | 2.2.3.2 FTP によるアップロード/ダウンロード  | 25 |
|      | 2.2.3.3 オプション機能の利用について        | 27 |
|      | (1)ID/Password の設定            | 27 |
|      | (2)特定コンテンツの IP フィルタリング        | 27 |
|      | <.htaccess 記入例>               | 27 |
|      | (3)統計情報                       | 27 |
|      | (4)アクセスログ取得                   | 27 |
| 2    | 2. 2. 4 DNS 設定                | 28 |
|      | 2. 2. 4. 1 DNS の設定方法          | 28 |
|      | <dns を当サービスにて管理する場合=""></dns> | 28 |
|      | <dns をお客様にて管理する場合=""></dns>   | 28 |
|      | 2. 2. 4. 2 DNS 設定のタイミングについて   | 28 |
|      | <dns を当サービスにて管理する場合=""></dns> | 28 |
|      | <dns をお客様にて管理する場合=""></dns>   | 28 |
| 第3章  | コントロールパネルの使用方法                | 29 |
| 3. 1 | ログイン                          | 29 |

| 3.2 サイト情報                       | 29 |
|---------------------------------|----|
| 3. 2. 1 概要                      | 29 |
| 3. 2. 2 連絡先                     | 30 |
| 3. 2. 3 アカウントの使用状況              | 30 |
| 3. 2. 4 統計                      | 31 |
| <用語説明>                          | 32 |
| <分析結果の表示例>                      | 32 |
| 3.3 メール/FTP                     |    |
| 3. 3. 1 アカウント                   |    |
| <アカウントの新規登録>                    |    |
| <アカウントの編集>                      |    |
| <アカウントの削除>                      |    |
| 3.3.3 エイリアス(宛先不明/別名/同報メール)      | 40 |
| <宛先不明エイリアスの作成>                  | 40 |
| <別名エイリアスの作成>                    | 41 |
| <同報メールの作成>                      | 42 |
| <エイリアスの編集>                      | 43 |
| <エイリアスの削除>                      | 44 |
| 3.4 サイト管理                       | 45 |
| 3. 4. 1 設定                      | 45 |
| <サイトの再起動>                       | 45 |
| <ユーザー管理者初期パスワード変更>              | 45 |
| 3. 5 Value Apps                 | 46 |
| 3. 5. 1 WebPassword             | 46 |
| 3. 5. 2 Webalizer               | 49 |
| 3. 5. 3 NeoMail                 | 51 |
| <web メールのご利用方法=""></web>        | 51 |
| 第4章 機能追加分(2004年3月)              | 55 |
| 4. 1 標準 CGI                     | 55 |
| 4. 1. 1 アクセスカウンタ                | 55 |
| 4. 1. 1. 1 HTML での記述方法          | 55 |
| 4.1.1.2 各パラメータの変更方法             | 55 |
| 4. 1. 1. 3 設定ファイル(counter.conf) | 58 |
| 4. 1. 2 フォームメール                 | 59 |
| 4.1.2.1 TERAPAD について            | 59 |
| 4. 1. 2. 2 フォームメールご利用イメージ       | 60 |
| 4. 1. 2. 3 フォルダについて             | 61 |
| 4. 1. 2. 4 フォームメール作成方法          | 62 |
| 4. 1. 2. 5 注意事項                 | 71 |
| 4. 1. 2. 6 エラー時のチェック事項          | 72 |

| 4. 2 | 2 SSL                  | 73 |
|------|------------------------|----|
| 4    | 4.2.1 お申込手順            | 73 |
|      | 4. 2. 1. 1 更新時の注意事項    | 73 |
|      | 4. 2. 1. 2 ドキュメントルート   | 73 |
| 1 2  | 3 <b>6</b> 91          | 73 |
| 4. J | 5 661                  |    |
| 4. 3 | 3 001<br>4. 3. 1 ご利用方法 |    |

# <u>第1章 開通の流れ</u>

ドメインによって、開通までの流れが異なります。以下のパターンより該当するページをご参照ください。

1.1 ~

1.3 ~

- ・ 新規に JP ドメインを取得する場合
- ・新規に JPドメイン以外を取得する場合
   1.2 へ
- ・既に JP ドメインをお持ちの場合
- ・既に JP ドメイン以外をお持ちの場合 1.4 へ

### 1.1 新規に JPドメインを取得する場合

#### お客様は印の作業を行ってください。

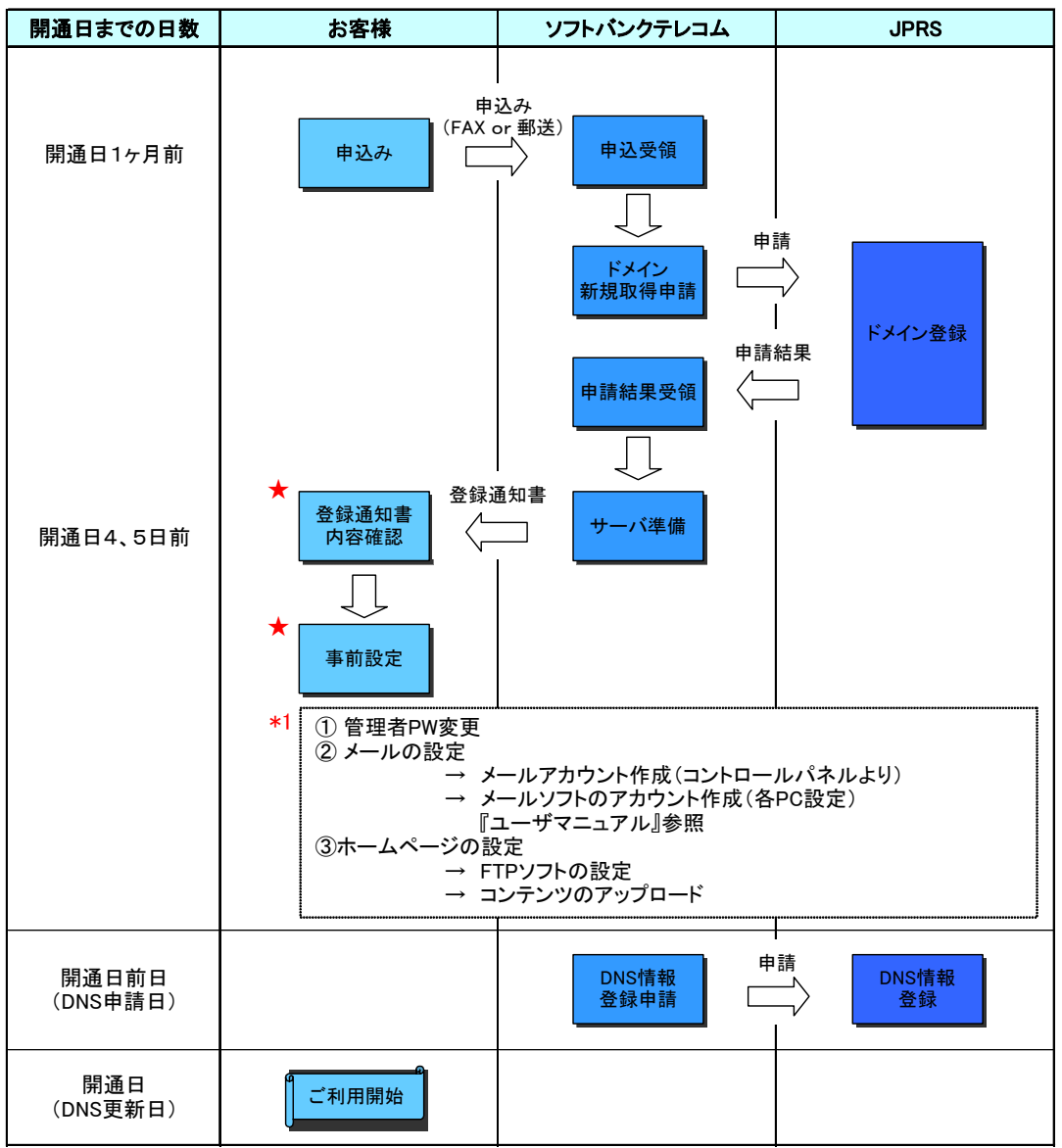

\*1 開通日前日(DNS申請日)までに事前設定を終わらせるようお願いいたします。

↓ 「2.2事前設定」へ

### 1.2 新規にJPドメイン以外を取得する場合

お客様は印の作業を行ってください。

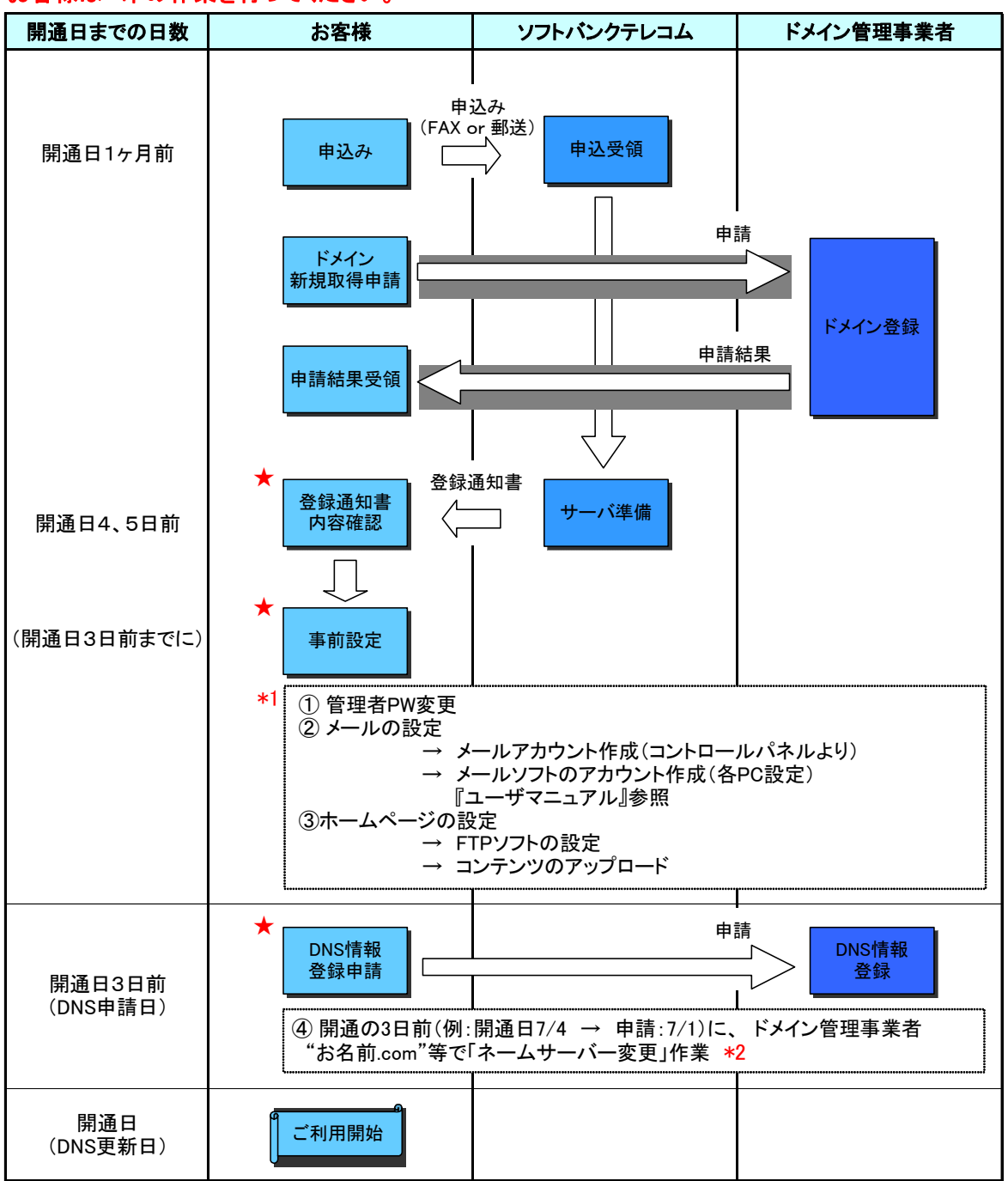

\*1 開通日3日前(DNS申請日)までに ~ は必ず済ませておいてください。

\*2 ドメイン管理事業者の「ネームサーバー変更」で、『登録通知書』の「DNS サーバ(プライマリ/セカンダリ)」情報を上書き登録します。

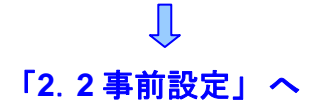

### 1.3 既に JP ドメインをお持ちの場合

#### お客様は印の作業を行ってください。

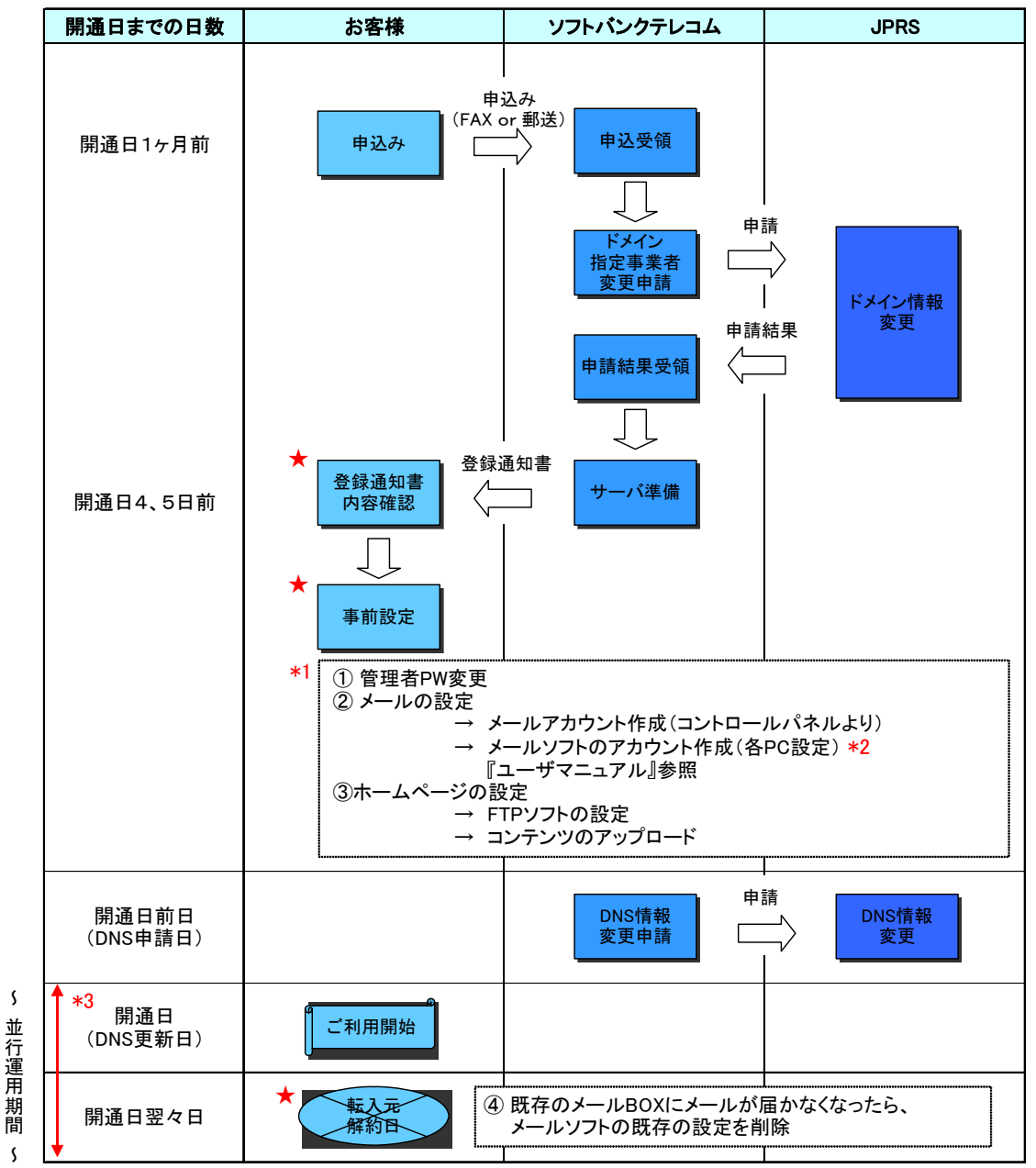

\*1 開通日前日(DNS 申請日)までに ~ は必ず済ませておいてください。

- \*2 既存のメール設定と当サービスのメール設定を2つ併用します。
- 当サービス用のアカウントを追加する形となります。
- \*3 開通日を含む3日間は既存サービスと当サービスを並行してご利用ください。

## 「2.2事前設定」へ

ĮĻ

## 1.4 既にJPドメイン以外をお持ちの場合

お客様は印の作業を行ってください。

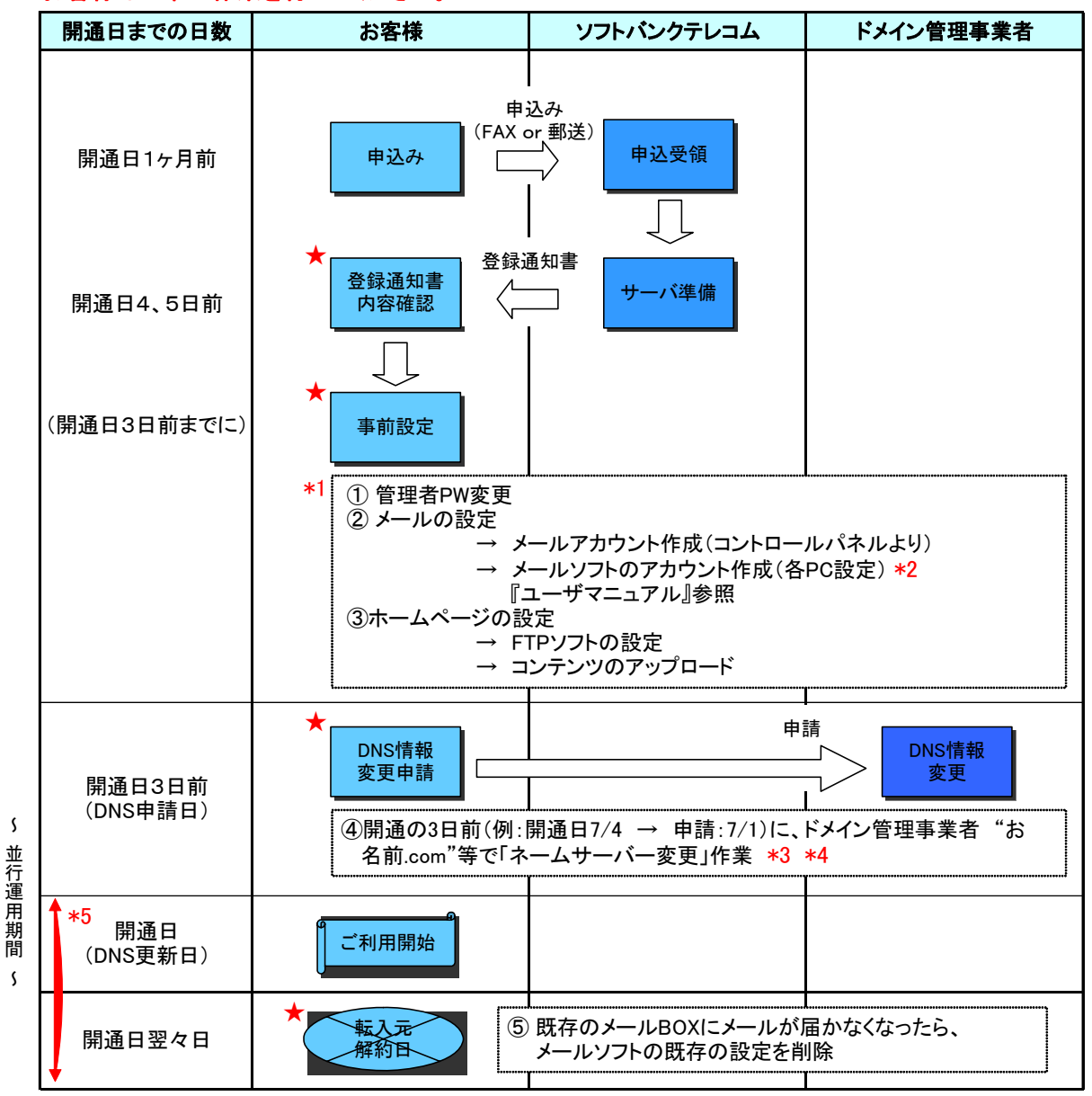

- \*1 開通日3日前(DNS申請日)までに ~ は必ず済ませておいてください。
- \*2 既存のメール設定と当サービスのメール設定を2つ併用します。 当サービス用のメール設定を追加する形となります。
- \*3 ドメイン管理事業者の「ネームサーバー変更」で、『登録通知書』の「DNS サーバ(プライマリ
  - /セカンダリ)」情報を上書き登録します。
- \*4 切替は申請翌日から開通日の間で実施されます。
- \*5 開通日を含む3日間は既存サービスと当サービスを並行してご利用ください。

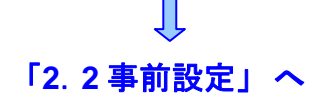